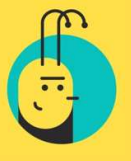

#### Automatinis skolinimas

Automatinio skolinimo paslauga automatiškai teikia pasiūlymus paskolų prašymams pagal Jūsų pasirinkto portfelio rinkinio nustatymus. Automatinio skolinimo paslauga yra efektyvi priemonė taupyti laiką, kadangi nereikia nuolat sekti sistemoje pateikiamų naujų paskolos prašymų. Kiekvienas investuotojas gali susikonfigūruoti keletą skirtingų automatinio skolinimo portfelių, kuriuos bet kuriuo metu gali aktyvuoti arba išjungti. Svarbu atkreipti dėmesį, kad kiekvienas sukurtas portfelis teikia pasiūlymus į vieną paskolą tik vieną kartą, tačiau jeigu paskolos prašymas atitiks kelių sukurtų portfelių nustatymus, visi portfeliai pateiks pasiūlymus skolinti į tą pačią paskolą. Automatinio skolinimo paslauga leidžia skolinti didesne apimtimi ir labiau struktūriniu būdu negu yra įmanoma įvedant skolinimo pasiūlymus tam tikriems paskolos prašymams rankiniu būdu.

# **Svarbu**. Kiekvienas sukurtas portfelis teikia pasiūlymus į vieną paskolą tik vieną kartą, tačiau jeigu paskolos prašymas atitiks kelių sukurtų portfelių nustatymus, visi portfeliai pateiks pasiūlymus skolinti į tą pačią paskolą.

(Interpretation) Svarbu. Pateikti Automatinio skolinimo portfelio pasiūlymai skolinti yra neatšaukiami.

#### Automatinio skolinimo sukūrimas ir nustatymai:

- 1. Pasirinkite skiltį "Auto-Skolinimas" ("AutoLend Settings") iš Skolintojo paskyros meniu;
- 2. Kuriant AutoSkolinimo portfelį galite pasirinkti vieną iš 3 AutoSkolinimo portfelių variantų:
  - **Konservatyvusis** (Conservative) (Pasirinkus šį portfelį, bus investuojama į mažesnės rizikos paskolas. Tikėtina, jog turėsite mažiau vėluojančių paskolų, tačiau investicijų grąža bus mažesnė. Prognozuojama vidutinė palūkanų norma: 12-15%);
  - **Subalansuotas** (Balanced) (Pasirinkus šį portfelį, bus investuojama į įvairaus dydžio ir reitingų paskolas. Tokiu atveju, diversifikuosite riziką ir turėsite subalansuotą įvairaus reitingo paskolų portfelį. Prognozuojama vidutinė palūkanų norma: 15-19%);
  - Progresyvus (Progressive) (Pasirinkus šį portfelį, bus investuojama į rizikingesnes paskolas, tikintis didesnės finansinės grąžos. Tikėtinas didesnis vėluojančių paskolų ir nemokių klientų kiekis. Prognozuojama vidutinė palūkanų norma: 19-23%).

## Pasirinkus vieną iš Automatinio paskolų portfelio nustatymų rinkinį, visus portfelio parametrus galite koreguoti savo nuožiūra.

Jei nenorite koreguoti Automatinio paskolų portfelio nustatymų, spauskite "Pasirinkti" prie pasirinkto nustatymų rinkinio. Įveskite planuojamo turėti portfelio dydį, pažymėkite varnelę ir spauskite "Išsaugoti".

Jei norite koreguoti pasirinkto Automatinio paskolų portfelio nustatymų rinkinį, spauskite "Pieštuko" ikonėlę prie pasirinkto nustatymų rinkinio:

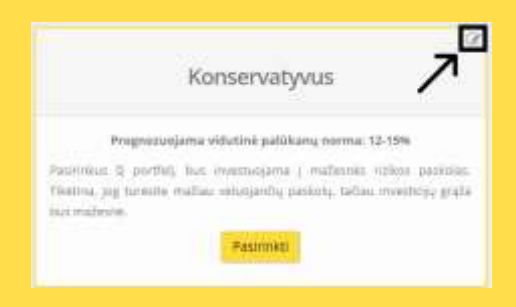

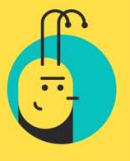

#### Automatinio skolinimo portfelio parinktys:

**Portfelio statusas (Portfolio status)** – norint aktyvuoti portfelį pažymėkite "Įjungti" ("Enabled"). Pažymėkite "Išjungti" ("Disabled"), jei nenorite, kad šis skolinimo portfelis būtų aktyvus.

Portfelio numeris (Portfolio number) – šį skaičių priskiria sistema.

Portfelio pavadinimas (Portfolio title) – pavadinimas sugeneruojamas automatiškai, bet galite jį pasikeisti.

**Paskolos tipas** (Borrower type) – pasirinkite, kam norite skolinti. Galite skolinti:

- privatiems asmenims Vartojimo paskola (Private);
- įmonėms Verslo (Business);
- abiem paskolos tipams.

Verslo paskolos grąžinimo grafikas (Business loan repayment schedule) - verslo paskolų grąžinimo grafikai yra dviejų tipų:

- "Grąžinama termino pabaigoje" ("Interest only") visą paskolos laikotarpį, kas mėnesį gaunate tik palūkanas už suteiktą paskolą. Visa paskolos suma grąžinama su paskutine įmoka;
- "Grąžinama kas mėnesį anuiteto būdu" ("Amortizing") paskola grąžinama anuiteto būdu, kas mėnesį gausite grąžinamą paskolos sumą ir palūkanas.

(Visos fizinių asmenų vartojimo paskolos yra grąžinamos anuiteto būdu).

#### Verslo paskolos užtikrinimo priemonės (Business loan type) –

- "Be užstato" ("Unsecured") paskola nėra užtikrinta jokiomis užtikrinimo priemonėmis;
- "Užtikrintos įmonės vadovo/savininko asmenine garantija" ("Secured by a guarantee of the owner or CEO") – įmonės savininkas/vadovas garantuoja už įmonės paskolą kaip fizinis asmuo. Tai reiškia, kad jei verslo įmonė negalės laiku vykdyti savo įsipareigojimų, garantuojantis asmuo privalės asmeniškai įvykdyti paskolos sąlygas;
- "Užtikrintos įkeičiamu turtu" ("Secured by pledge of collateral") paskolos grąžinimas yra užtikrintas įkeičiant kilnojamąjį ar nekilnojamąjį turtą.

**Portfelio vertė (Total amount for this portfolio)** - įveskite sumą, ne didesnę negu laisvų lėšų suma Jūsų sąskaitoje, kurią norite pervesti į šį portfelį. Suma turi būti ne mažesnė negu 5 EUR. Veskite tik skaičius be valiutos simbolių (pvz.: 600.00 arba 600).

**Minimalus priimtinas kredito reitingas (Borrower rating minimum)** - nustatykite reikalavimus paskolų gavėjams, kuriems norite skolinti. Pasirinkite paskolos gavėjo kredito reitingą (A\*, A, B, C, D), kuriam Jūs sutiktumėte skolinti. Pavyzdžiui, pasirinkus B kredito reitingą - automatinis skolinimas skolins A\*, A ir B reitingo paskoloms.

**Minimalus prašomos paskolos terminas (mėnesiais) (Loan request term minimum)** – įveskite minimalų prašomos paskolos terminą, kuris Jums priimtinas. Įvestas terminas turi būti neilgesnis negu 60.

**Maksimalus prašomos paskolos terminas (mėnesiais) (Loan request term maximum)** – įveskite maksimalų prašomos paskolos terminą, kuris Jums priimtinas. Įvestas terminas turi būti neilgesnis negu 60.

**Minimali prašomos paskolos suma (Loan request amount minimum)** – įveskite minimalią paskolos, kurios **dalį** norėtumėte suteikti, sumą. Įveskite mažiausią paskolos sumą, pvz.: 300 arba 1000. Suma turi būti ne mažesnė negu 300 EUR.

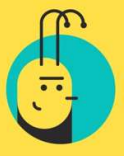

**Maksimali prašomos paskolos suma (Loan request amount maximum)** – įveskite maksimalią paskolos, kurios **dalį** norėtumėte suteikti, sumą. Įveskite didžiausią paskolos sumą, pvz.: 1500 arba 2000. Suma turi būti ne mažesnė negu 300 EUR ir būti ne didesnė negu 250000 EUR

**Minimali paskolos palūkanų norma (Loan request interest rate % minimum)** – įveskite mažiausią paskolos palūkanų normą, kuri Jums priimtina. Veskite dviejų skaičių po kablelio tikslumu be % ženklo, pvz.: 9.65 ar 10. Įveskite pageidaujamą palūkanų normą ne mažesnę negu 6.00.

**Maksimali paskolos palūkanų norma (Loan request interest rate % maximum)** – įveskite didžiausią paskolos palūkanų normą, kuri Jums priimtina. Veskite dviejų skaičių po kablelio tikslumu be % ženklo, pvz.: 30.50 arba 35. Maksimali pageidaujama paskolos palūkanų norma negali būti didesnė negu 40.00.

**Minimalus paskolos gavėjo amžius (Borrower age minimum)** – įveskite minimalų paskolos gavėjo amžių, kuris Jums priimtinas, pvz.: 21 arba 25. Minimalus paskolos gavėjo amžius - 18.

**Maksimalus paskolos gavėjo amžius (Borrower age maximum)** – įveskite maksimalų paskolos gavėjo amžių, kuri Jums priimtinas, pvz.: 50 arba 65. Maksimalus paskolos gavėjo amžius – 70.

**Pasiūlymo skolinti suma (Bid amount)** – įveskite pasiūlymo skolinti sumą, kuri Jums priimtina. Suma turi būti ne mažesnė nei 5 EUR ir ne didesnė nei 500 EUR. *Jei AutoSkolinimo portfelio nustatymuose esate pasirinkęs skolinti tik verslo paskoloms, galite vesti ir didesnę nei 500 EUR vieno pasiūlymo skolinti sumą.* 

**Paskolos gavėjo lytis (Borrower gender)** – pasirinkite iš parinkčių, kurios lyties paskolų gavėjams norite skolinti.

**Maksimalus paskolos įmokų/pajamų santykis (Debt repayments/income ratio (DTI) max)** – pasirinkite maksimalų paskolų įmokų/pajamų santykį, kuris Jums yra priimtinas. Maksimalus paskolos įmokų ir pajamų santykis yra 40 %.

Kai visi įrašai ir pasirinkimai pateikti, spauskite mygtuką "Išsaugoti" ir Jūsų portfelis bus sukurtas.

#### Automatinio skolinimo portfelio parinkčių koregavimas:

Susikūrus Automatinio skolinimo portfelį, visos portfelio parinktys gali būti koreguojamos bet kuriuo metu. Pasirinkite skiltį "Auto-Skolinimas" ("AutoLend Settings") iš Skolintojo paskyros meniu, tuomet pasirinkite "Pieštuko" ikonėlę prie portfelio, kurio parametrus norite koreguoti:

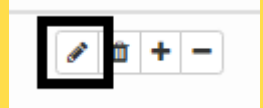

Atlikus parinkčių koregavimą, išsaugokite nustatymus.

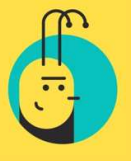

#### Automatinio skolinimo portfelio ištrynimas:

Sukurtą AutoSkolinimo portfelį galite ištrinti bet kuriuo metu. Pasirinkite skiltį "Auto-Skolinimas" ("AutoLend Settings") iš Skolintojo paskyros meniu, tuomet pasirinkite "Šiukšliadėžės" ikonėlę prie portfelio, kurį norite ištrinti:

| <i>.</i> | Ô | + | - |
|----------|---|---|---|
|          |   |   |   |

#### Automatinio skolinimo portfelio papildymas:

Jei norite turimą AutoSkolinimo portfelį papildyta pasirinkta lėšų suma, pasirinkite skiltį "Auto-Skolinimas" ("AutoLend Settings") iš Skolintojo paskyros meniu, tuomet pasirinkite "+" ženklą prie norimo portfelio ar "Pervesti lėšas į esamą portfelį" ("Add funds to existing portfolio"), pasirinkite norimą AutoSkolinimo portfelį, įveskite sumą ir paspauskite "Išsaugoti":

| Pervesti lėšas į esamą | portfelį <b>O</b> Pervesti lėšas iš esamo po | ortfelio 🛛 jjungti visus |
|------------------------|----------------------------------------------|--------------------------|
| Suma                   | Laisvos lėšos                                |                          |
| 0.00 €                 | 0.00€                                        | x 🖞 + -                  |

#### Lėšų pervedimas iš Automatinio skolinimo portfelio:

Jei norite pervesti lėšas iš Jūsų AutoSkolinimo portfelio, pasirinkite skiltį "Auto-Skolinimas" ("AutoLend Settings") iš Skolintojo paskyros meniu, tuomet pasirinkite "-" ženklą prie norimo portfelio ar "Pervesti lėšas iš esamo portfelio" ("Remove funds from existing portfolio"), pasirinkite norimą AutoSkolinimo portfelį, jveskite sumą ir paspauskite "Išsaugoti":

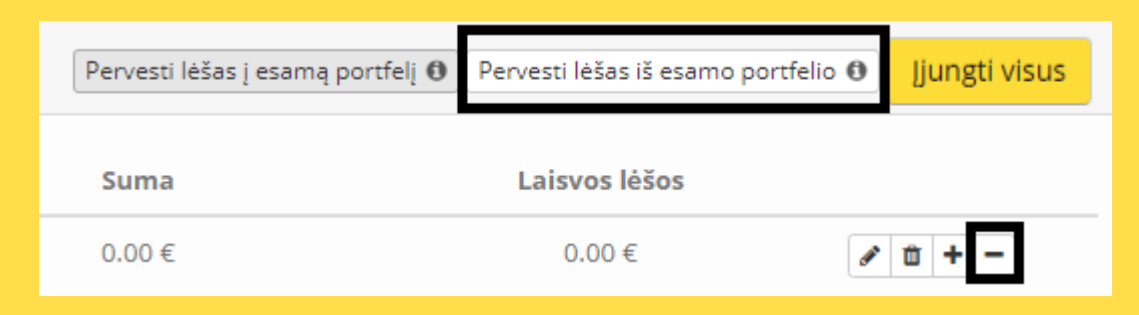

**Svarbu**. Pervesti tiesiogiai lėšų iš vieno turimo AutoSkolinimo portfelio į kitą Jūsų AutoSkolinimo portfelį nėra galimybės. Pirmiausia, išsineškite lėšas iš pasirinkto portfelio, tuomet perveskite lėšas į kitą pasirinktą Jūsų AutoSkolinimo portfelį.

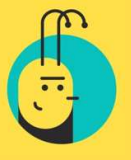

### Lėšų įskaitymas į Automatinio skolinimo portfelį:

Susikūrus AutoSkolinimo portfelį, lėšos pervestos iš Jūsų banko sąskaitos yra automatiškai įskaitomos į Jūsų AutoSkolinimo portfelį. Visos grįžusios paskolų įmokos (tiek grąžinama kredito dalis, tiek gaunamos palūkanos) taip pat yra įskaitomos į AutoSkolinimo portfelį.

Šiuos parametrus galite pasikeisti savo nuožiūra. Pasirinkite skiltį "Auto-Skolinimas" ("AutoLend Settings") iš Skolintojo paskyros meniu, tuomet pasirinkite "Bendrieji nustatymai" ("General settings"):

- 1. Paskolos sumos grąžinimas pervedamos į (Principal repayments to) grąžinama kredito dalis su įmokomis;
- 2. Gautos palūkanos pervedamos į (Interest repayments to) gaunamos palūkanos su įmokomis;
- 3. Priskirti pervestas lėšas į (Deposits to) lėšos pervedamos investavimui iš asmeninės banko sąskaitos.

|     | -                      |
|-----|------------------------|
| į – |                        |
|     | <b>arba</b> 🗐 Sąskaita |
|     |                        |
| ٠   | arba 🔲 Sąskaita        |
|     |                        |
|     | arba 🗐 Sąskaita        |
| Iš  | saugoti nustatymus     |
|     | i<br>•<br>•            |

Visos eilutėse galite pasirinkti vieną iš Jūsų turimų AutoSkolinimo portfelių. Pasirinkus "Sąskaita" ("Holding account") lėšos bus įskaitomos ne į AutoSkolinimo portfelį, o prie laisvai skolinamų lėšų, kurias rasite skiltyje "Mano investicijų apžvalga" ("My lending account"):

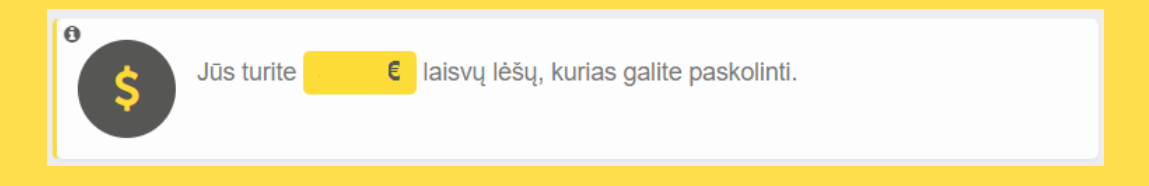

**Svarbu**. Gaunamų įmokų įskaitymui galite pasirinkti tik vieną AutoSkolinimo portfelį. Jei turite kelis AutoSkolinimo portfelius, įmokos negali būti įskaitomos būtent į tą AutoSkolinimo portfelį, pagal kurį buvo suteikta paskola.

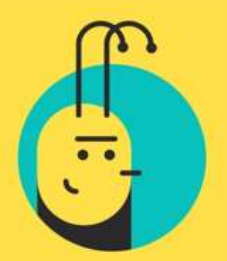